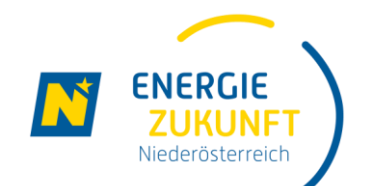

# Energie Zukunft Niederösterreich

## E.GON Account einrichten

manual-E.GON Account-de-29.11.2021

# **Einrichten Ihres E.GON Accounts**

ENERGIE ZUKUNFT Niederösterreich

In diesem Leitfaden erfahren Sie, wie Sie Ihren Online Zugang zu E.GON einrichten. Dazu benötigen Sie ca. 5 Minuten.

## Über E.GON können Sie bequem online

### als Mitglied:

- Ihre persönlichen Daten verwalten
- Ihre Abrechnungsdaten online einsehen
- Mitteilungen der Energiegemeinschaft einsehen

### als Administrator:

- Das Portal der Energiegemeinschaft gestalten
- Mitglieder Verwalten
- Informationen zur Energiegemeinschaft bereitstellen

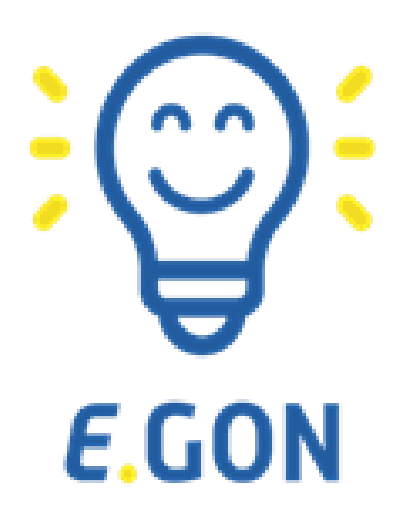

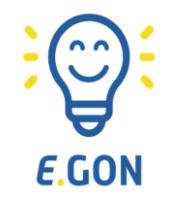

2

B

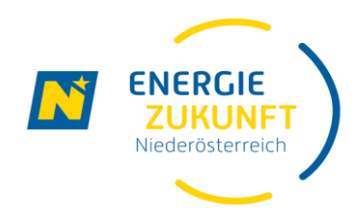

 Öffnen Sie zum Einrichten Ihres Webportal Zugangs die Seite

> https://energiegemeinschaften.ezn.at/backend/password/reset Bitte geben Sie Ihre Email-Adresse ein. Um den Anmeldevorgang vollständig auszuführen, erhalten Sie auf diese Adresse eine Nachricht.

Betätigen Sie die Schaltfläche "PASSWORT ANFORDERN"

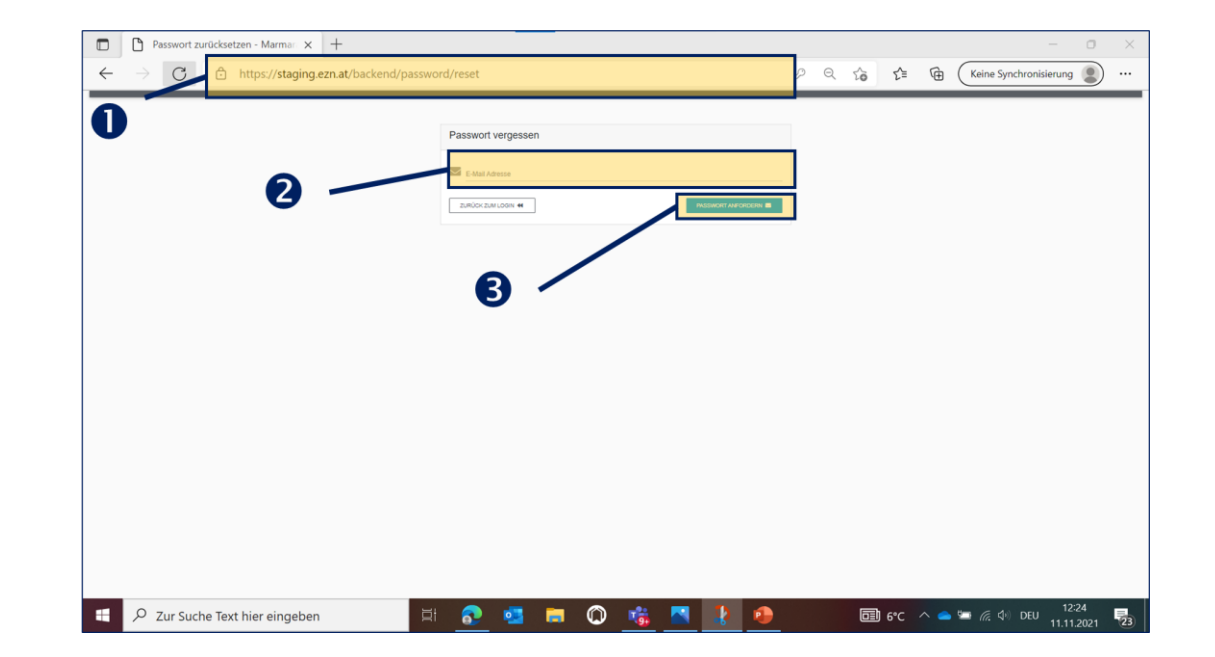

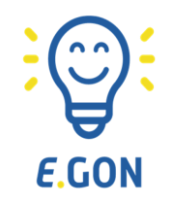

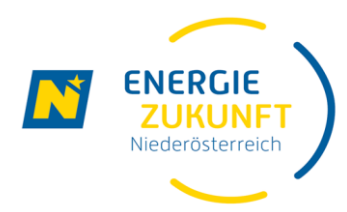

#### **Reset Password Notification 4** Sie erhalten ein Email mit dem Betreff ← Antworten ← Allen antworten → Weiterleiten TÚ. ... Energie Zukunft Niederösterreich <noreply@ezn.at> An • Roland Matous DI Do. 11.11.2021 12:28 "RESET PASSWORD" (i) Wenn Probleme mit der Darstellungsweise dieser Nachricht bestehen, klicken Sie hier, um sie im Webbrowser anzuzeigen. Hello! You are receiving this email because we received a password reset request for your account. Öffnen Sie bitte das Email und betätigen Sie set Pas 4 die Schaltfläche "RESET PASSWORD" This password reset link will expire in 60 minutes. If you did not request a password reset, no further action is required. Regards, EZN-Staging Falls du Probleme beim klicken des "Reset Password" Buttons hast, kopiere diesen Link in deinen Webbrowser: https://staging.ezn.at/backend/password/reset/88e719b4d4f08935251a657135b535645659b76fb5e9922a6b6062477de7ecf3?

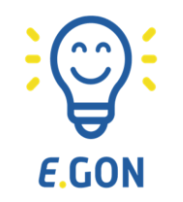

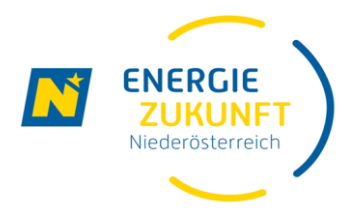

**G** Bitte geben Sie Ihr gewünschtes Passwort ein.

#### TIPP:

Das Passwort sollte mindestens 6 Zeichen lang sein sowie Zahlen und Sonderzeichen enthalten.

**6** Bitte wiederholen Sie das Passwort.

Betätigen Sie das Feld "PASSWORT SETZEN"

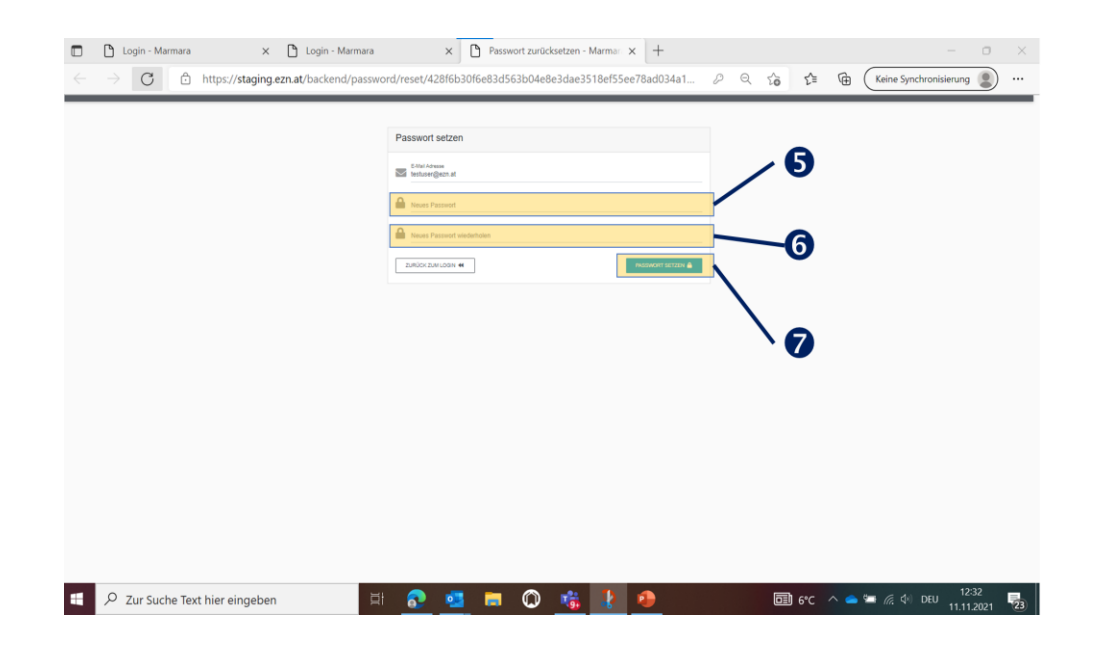